2025年住院医师规范化培训招收考试流程 <sub>下载与登录</sub>

学员通过各大应用市场或扫描下方二维码,下载"掌上华医"App。 可在 6 月 25 日 9:00 开放登录后,使用身份证号登录掌上华医。 选择"账号密码登录",输入账号、密码进行登录。

账号为身份证号码,初始密码为123456。

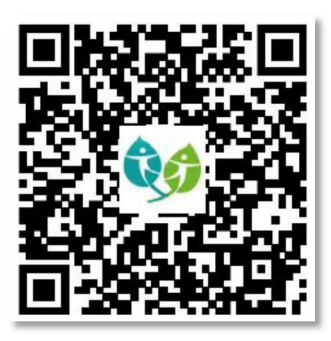

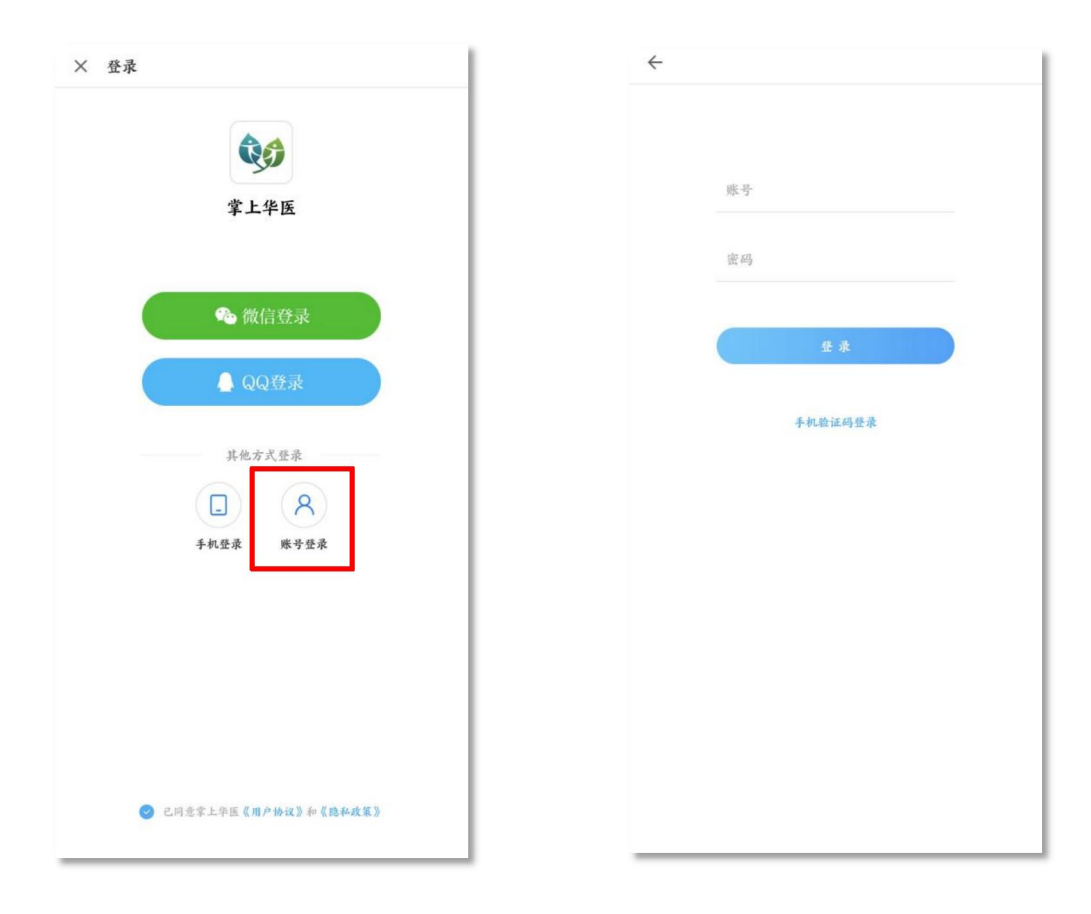

注意:为了更准确地匹配学员信息,建议使用账号登录!

## 二、 考试

登录后,点击底栏"**首页**",在上部的频道栏中选择"**住院规培**",点击"**培训入** 口",进入项目列表页,选择"2025 年河南省住院医师规范化培训招收理论考试";

点击"考试",选择2025年河南省住院医师规范化培训招收理论考试,点击"进入 考试"。进入考试说明界面,点击"开始考试"。

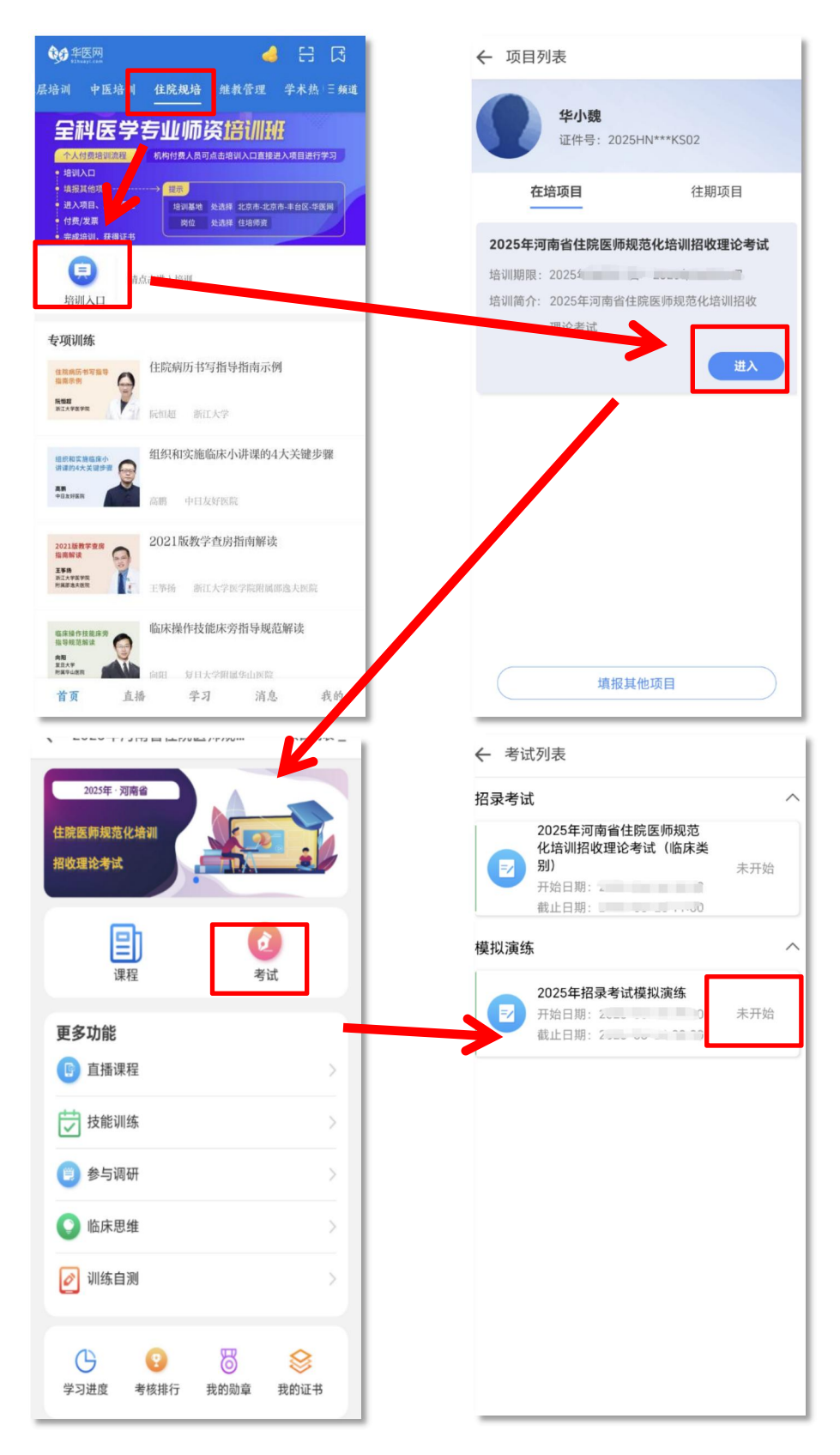